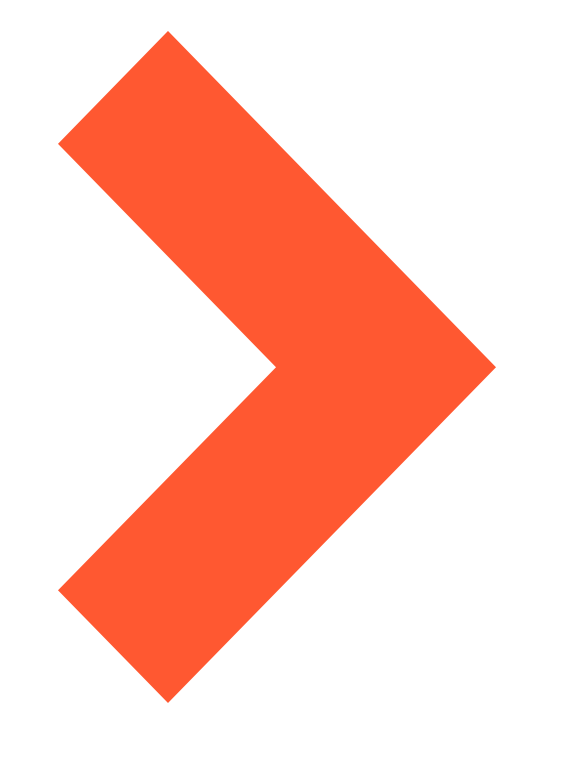

# Google Meet

Meeting and learning online with Google Meet at **Ontario Tech University** 

## **GET READY**

Google Meet takes the headaches out of joining a video call in a classroom or workplace setting.

To prepare to set up or join a meeting, you'll need:

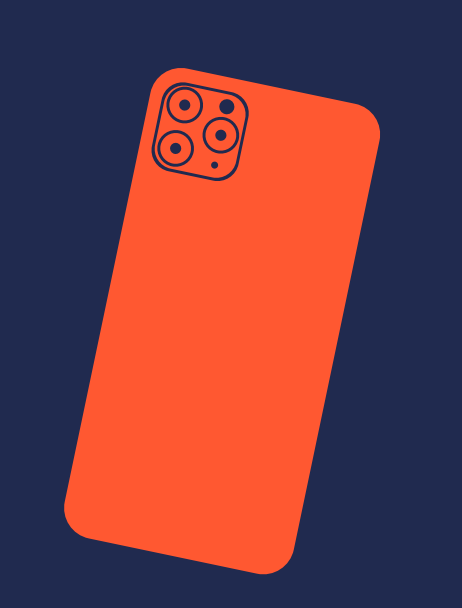

A computer, phone or other device with a camera and microphone

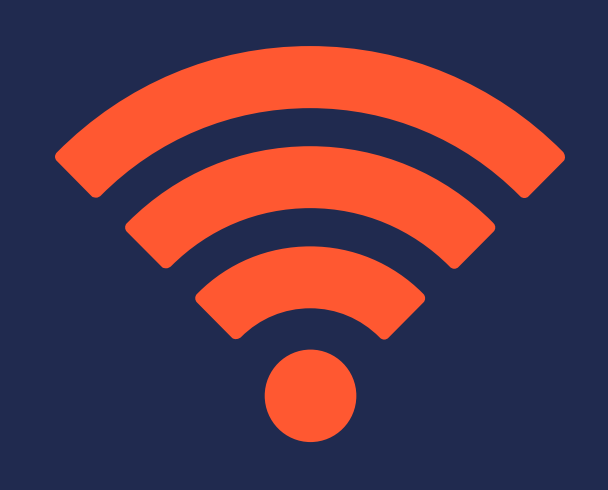

An internet or data connection

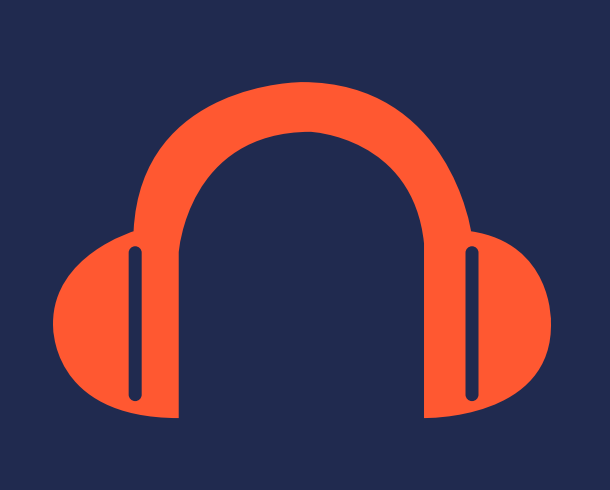

A quiet, distraction-free environment (headphones can help)

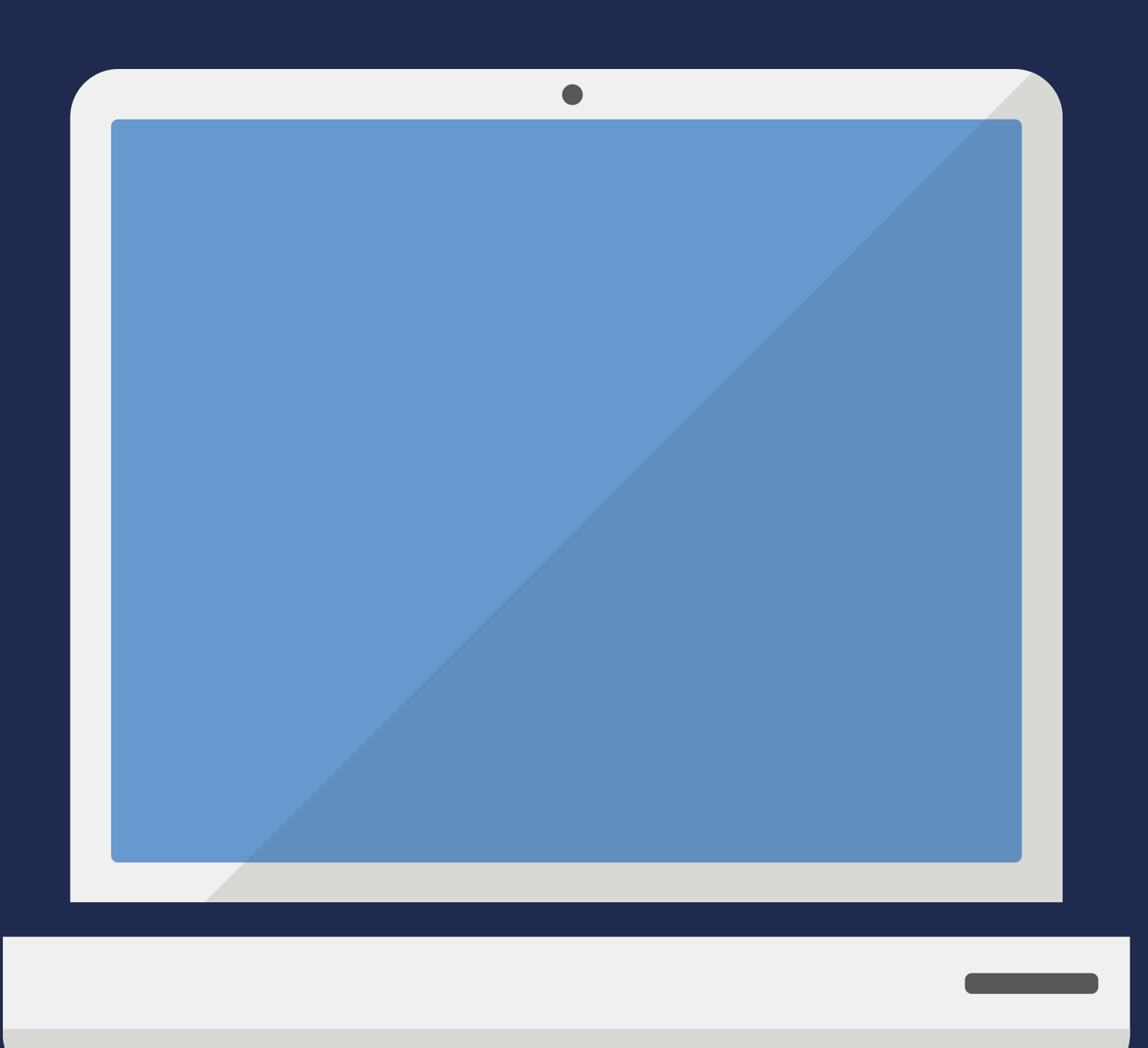

#### **Supported Browsers**

Apple® macOS® Microsoft® Windows® Chrome OS Ubuntu<sup>®</sup> and other Debianbased Linux<sup>®</sup> distributions

### SETTING UP A MEETING

Gmail Images

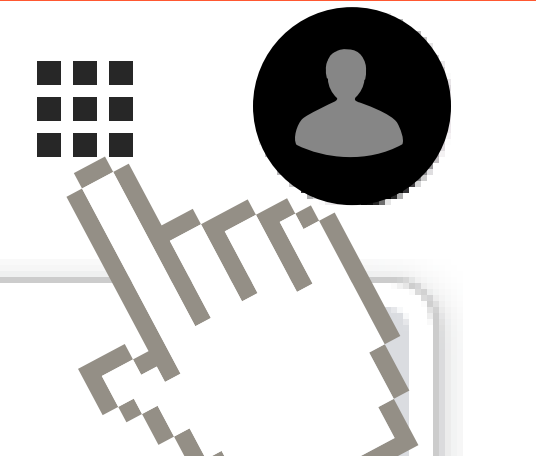

Access the apps in your OntarioTechU.net account

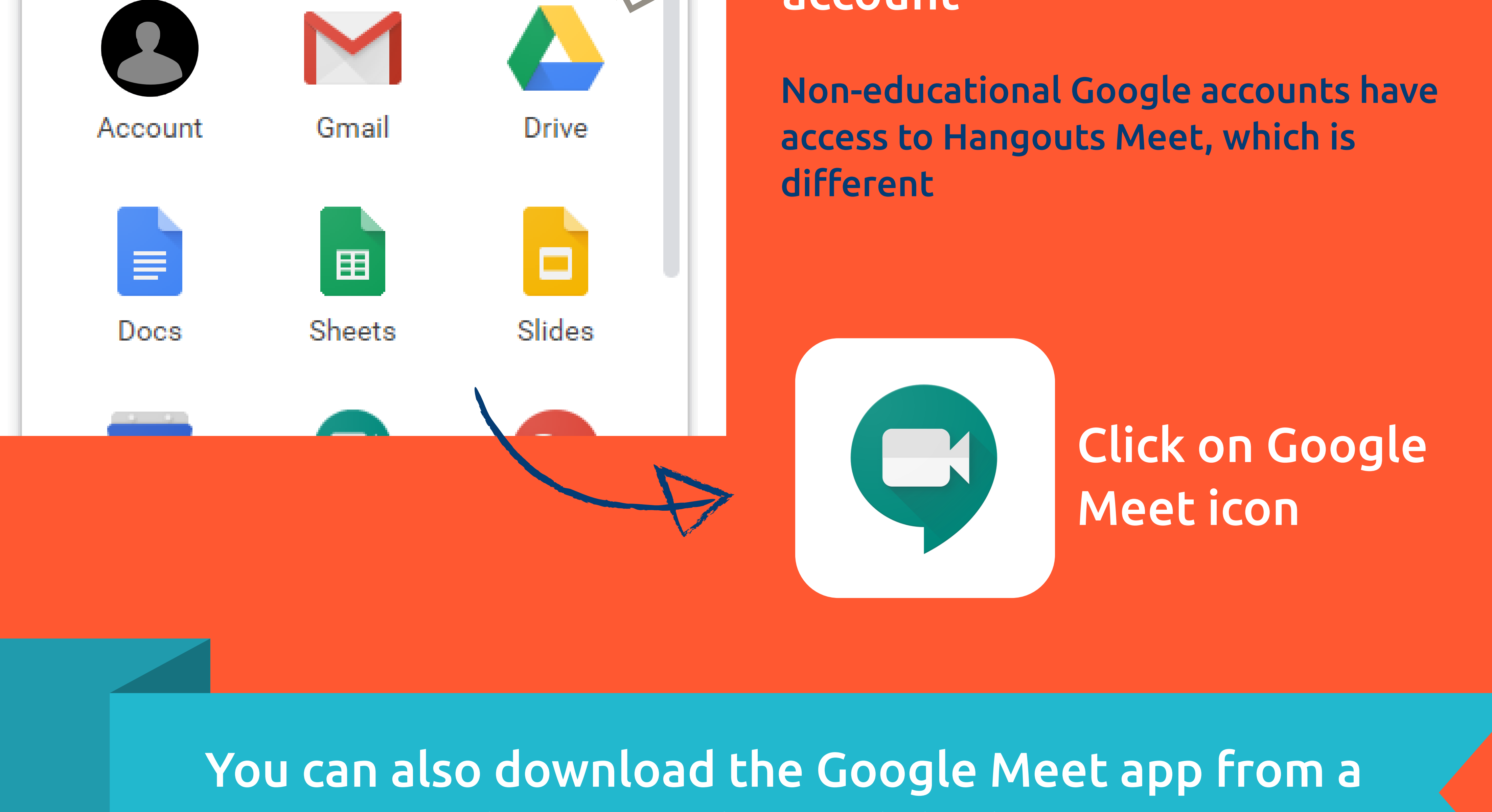

phone or other mobile device

| + Join or start a meeting |                                                           |                                |
|---------------------------|-----------------------------------------------------------|--------------------------------|
|                           |                                                           | Nothing scheduled today        |
|                           |                                                           |                                |
| Join                      | or start a meeting                                        | ×                              |
| Enter 1<br>enter a        | the meeting code or nicknan<br>a nickname or leave blank. | ne. To start your own meeting, |
|                           |                                                           |                                |
|                           |                                                           | Continue                       |

Click join or start a meeting

Leave this blank if you are making a meeting, and click Continue

## Send the meeting URL to participants. Then,

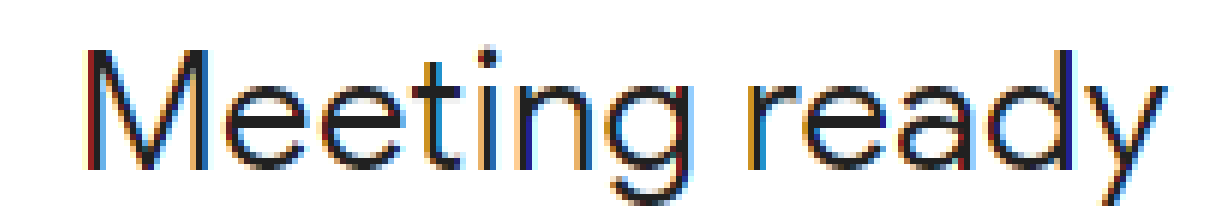

meet.google.com/kxg-pwim-zrg Dial-in: (US) +1 484-367-5657 PIN: 319 585 155#

A. Click Join Now if you want to have the meeting right away

B. Enter the URL in your browser when you want to join the meeting at a later time

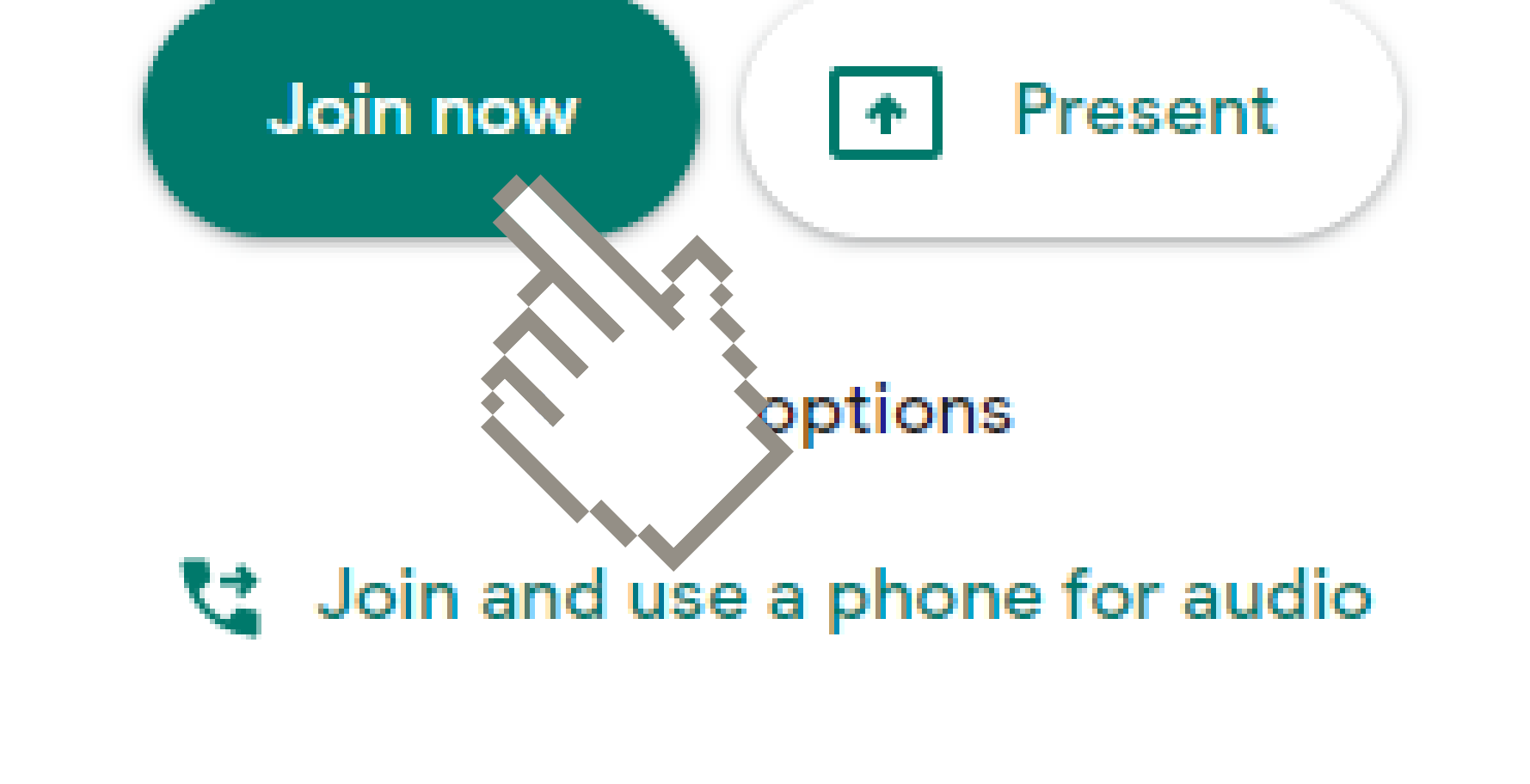

## **ACCESSING YOUR MEETING**

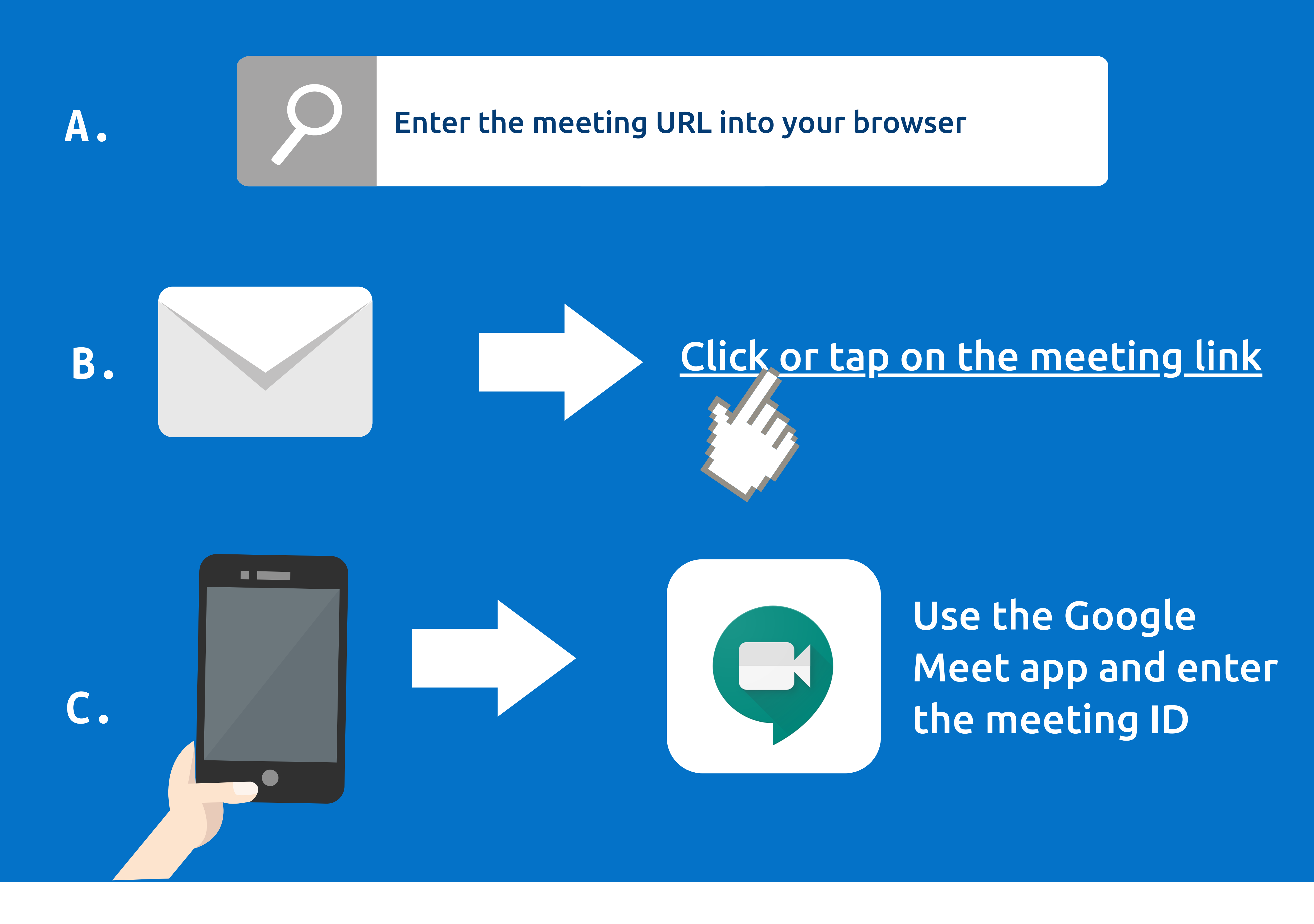

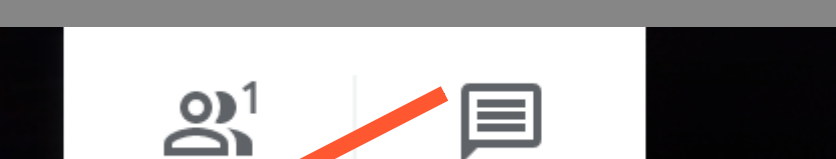

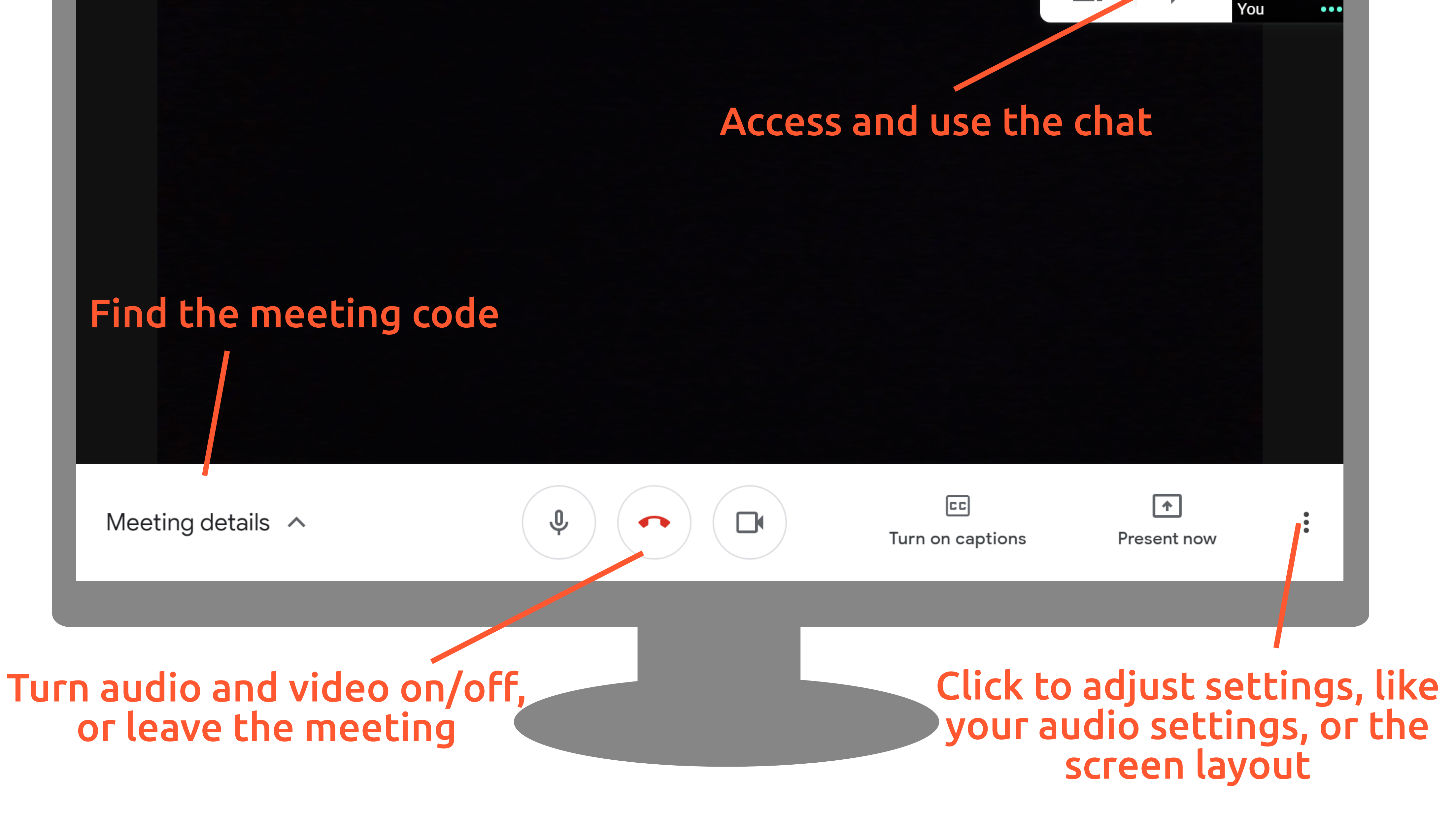

## TROUBLESHOOTING

Meeting and learning online can sometimes be intimidating. Use this section to help troubleshoot common issues.

For a full suite of help resources, visit https://tlc.ontariotechu.ca/learning-technology/teaching-online-g-suite.php

#### I can't hear audio after joining a meeting

- Check that your device volume is on
  Check which playback device you are using
- Plug in headphones

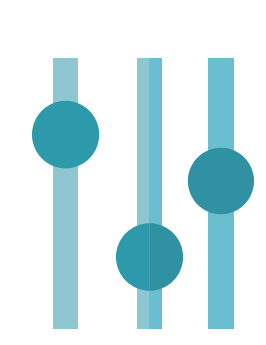

#### I hear an echo/feedback when in a meeting

- Plug in headphones
- Mute your microphone

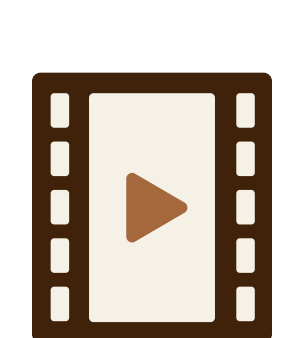

#### My video looks choppy or blurry

- Check your internet or data connection
- Close other apps on your device